# iSJHS

# HOW TO ACCESS THE SCHOOL WIFI USING AN IPAD OR ANDROID TABLET NOT BOUGHT THROUGH THE SCHOOL IPAD PURCHASING SCHEME...

# The following steps must be completed at home.

#### **STEP 1**

To access the School Wi-Fi first download the 'AirWatch' app from the Google Play store.

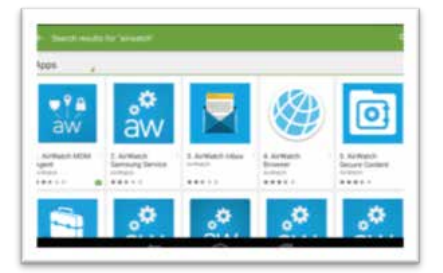

# STEP 2

Select 'Email Address as your authentication method.

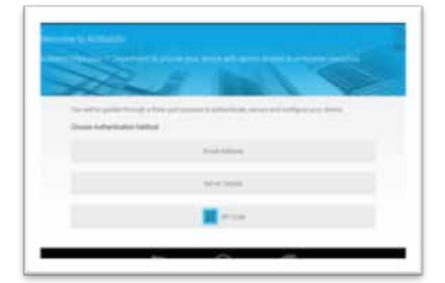

# **STEP 3**

Enter your School email address. This will be your username followed by @sjhs. newport. sch.uk

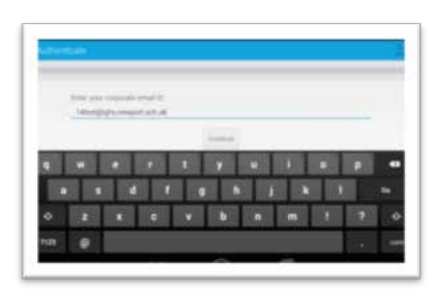

### STEP 4

You will then be prompted for your school username and password.

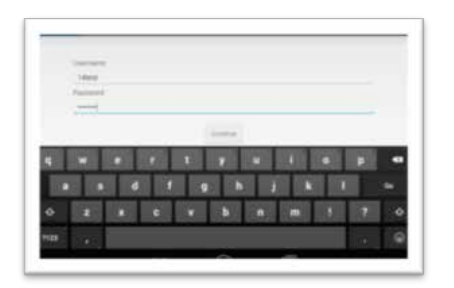

# **STEP 5**

After following all of the steps enrolment should be complete.

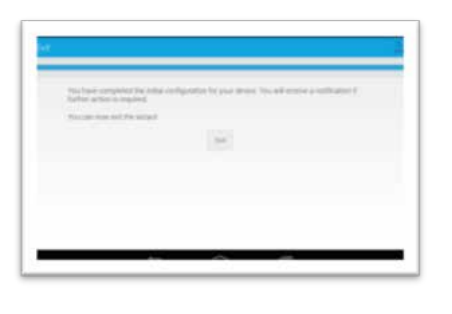

# **STEP 6**

The AirWatch app will then be displayed.

| erman oper                                                                                                    | Construction ( ) and ( ) and ( ) |
|----------------------------------------------------------------------------------------------------|----------------------------------|
| rablet                                                                                                    | whereas                          |
| Same Statis                                                                                                    |                                  |
| and the second second s |                                  |
| New Yorks                                                                                                    |                                  |
| replaced .                                                                                                    |                                  |
| -                                                                                                    |                                  |
| maged lager                                                                                                    |                                  |
| and the second second se                                                                                                    | 1                                |
| and the second second se                                                                                                    |                                  |

# STEP 7

The Foldr app will automatically download. This will give you access to both the shared area, and your documents from anywhere. Enter the server address which is foldr.sjhs. newport.sch.uk followed by your school username and password. Foldr can also be accessed from the internet by visiting the school website and going to the interactive page.

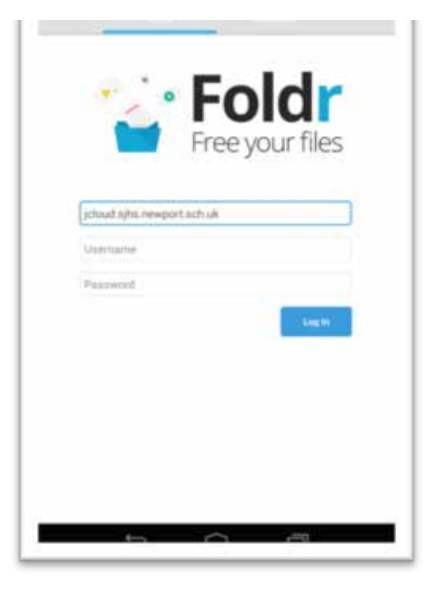

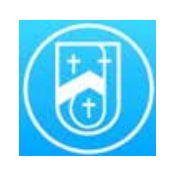

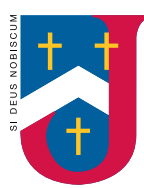

St Joseph's RC High School Ysgol Uwchradd Gatholig Joseff Sant